## Student Information System Guides

- 1. Browse DU website using following URL: <a href="http://www.du.edu.om">http://www.du.edu.om</a>
- 2. Click on Students Information System "DU SIS" as shown below:

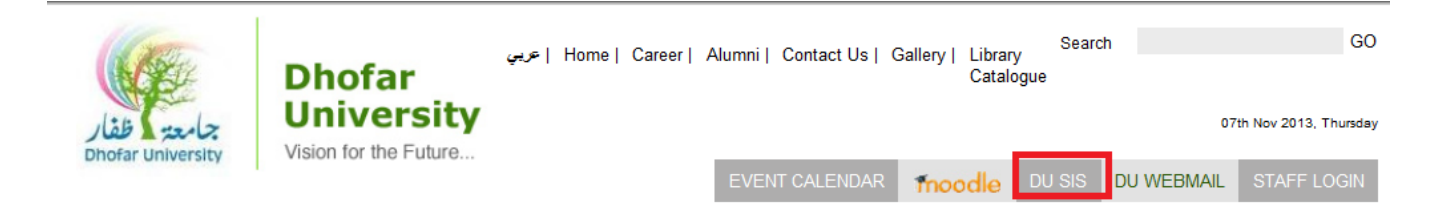

3. Click on the "Student" button as shown below and enter your valid login ID and password.

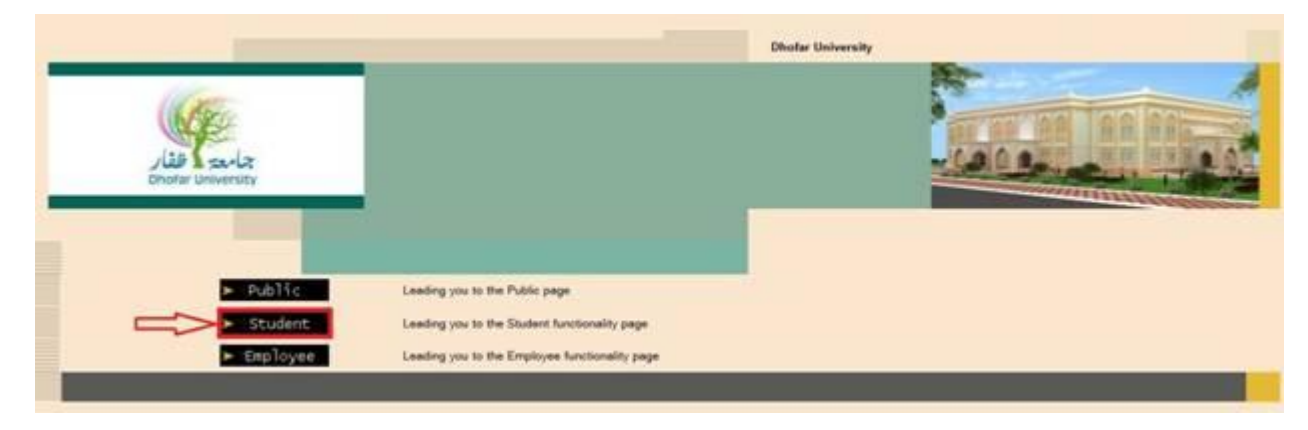

Your user name is same as your student id. In case you forgot your password click on "Forgot your password" and enter your student ID, then your password will be sent directly to your email DU account.

| LOGSIS                           |
|----------------------------------|
| Logos Student Information System |

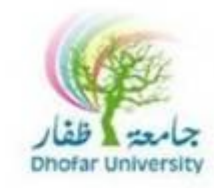

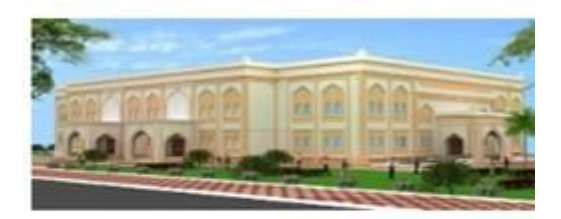

| Enter your   | Single Sign-On user name and passwo | rd to sign in                                |
|--------------|-------------------------------------|----------------------------------------------|
| User<br>Name | Your student ID                     | Make sure you enter the password as created. |
| Password .   | •••••                               | _                                            |
|              | Login Cancel                        | Forgot your password?                        |

| Credentia      | ls Verification      |        |
|----------------|----------------------|--------|
| Dear User, Ple | ease submit your ID. |        |
| User Id        | Your Student Id      |        |
|                |                      | Submit |

- 5. In order to change your password follow this steps:
  - Click on "Change Password" function in the "Setup" menu.
    - In "Block 1" enter your current password.
    - In "Block 2" enter your new password.
    - In "Block 3" re-enter your new password.

|                       | O Click on | Update to save your work.                                                                                |
|-----------------------|------------|----------------------------------------------------------------------------------------------------|
| Password Modification |            |                                                                                                    |
| Update                |            |                                                                                                    |
| Old Password          | Block 1    | Kindly note that:                                                                                        |
| New Password          | Block 2    | - The minimum length of your password should be: 6 characters.                                           |
| Confirm New Password  | Block 3    | - Your password should be in capital letters and contains only alphanumeric characters: [A-Z] and [0-9]. |

6. After successful login to student's portal, you will find the following lists:

| Setup            | الاعداد                                   | معلومات الطالب        | Student Info              |
|------------------|-------------------------------------------|-----------------------|---------------------------|
| Change Semester  | تغيير الفصل                               | الخطة الدراسية        | Program Of Stu            |
| Change Password  | تغيير كلمة المرور                         | درجات                 | Grades                    |
| Change Language  | تغس اللغة                                 | اسباب التعليق         | Student Holds             |
| Calendar         | التقويم                                   | اسباب التعليق الكاملة | Overall Studen<br>Holds   |
| Dedictrotion     | A REAL PROPERTY AND ADDRESS OF THE OWNER. | للطالب                | Student Messag            |
| Registration     | التسجيل                                   | رسائل الطالب          | Student Transcr           |
| Section Schedule | جدول المقررات                             | السجل الأكاديمي       | Statement Of              |
| Course           | والشعب                                    | كشف حساب              | Account                   |
| Prerequisites    | متطلبات المقرر                            | معلممات المدشد        | Academic Advis            |
| Register In      | التسحيل في المقررات                       | الأكاديمي             | Information               |
| Final Exam       | الامتحان النهاني                          | تقييم المدرسين        | Instructors<br>Evaluation |
|                  |                                           | جدول الطالب           | Student Schedu            |
|                  |                                           | Count total           | Weekly Schedu             |

7. In order to have a full description for any part of SIS , Press on "?"

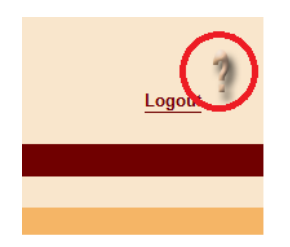

അത്തരങ്ങരങ്ങരുട